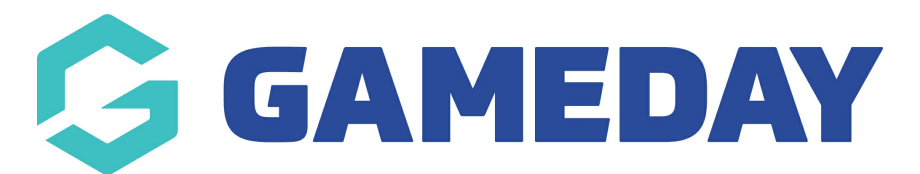

## How do I lock Player Point Allocation updates?

Last Modified on 23/01/2024 10:39 am AEDT

To lock player point changes by club, please complete the following:

- 1. Firstly, login to your Online Membership Database If you don't have your login details please contact your State Governing Body or Association.
- 2. Go to Settings (Found under the "cog wheel")
- 3. Select Permissions
- 4. Tick the box to allow clubs to modify PPA Values (once this box is ticked then all clubs by default have the ability to modify their players Point value).

| H LEVEL S                        | ELECTION            | Eastern Football L             | eague (EF   | L)            | ASSOCIATION              |                    |                     |                 |                  |                          | <b>K X</b> |
|----------------------------------|---------------------|--------------------------------|-------------|---------------|--------------------------|--------------------|---------------------|-----------------|------------------|--------------------------|------------|
| Dashboard                        | Members             | Competitions                   | Clubs       | Teams         | Communications           | Registrations      | Reports             |                 | ٩                | ADVANCED SEARCH          | Ф          |
|                                  |                     |                                |             |               |                          |                    |                     |                 |                  |                          |            |
| Permis                           | sions               |                                |             |               |                          |                    |                     |                 |                  |                          |            |
| Choose the op<br>settings.       | otions below to     | set the permissions            | various use | ers have to p | erform tasks in the data | base. When you hav | re selected the per | rmissions press | the 'Update Perr | missions' button to save | your       |
| NB. The perm                     | lissions only ap    | ply to the Members/            | club/ leams | that the us   | er has access to already | t does not convey  | extra permissions   | 5.              |                  |                          |            |
| Allow Pa                         | rent Body:          |                                |             |               |                          |                    |                     |                 |                  |                          |            |
|                                  |                     | Full Access                    |             |               |                          |                    |                     |                 |                  |                          |            |
|                                  |                     | Restricted Access              |             |               |                          |                    |                     |                 |                  |                          |            |
|                                  |                     | Statistical Access             |             |               |                          |                    |                     |                 |                  |                          |            |
|                                  |                     | O No Access                    |             |               |                          |                    |                     |                 |                  |                          |            |
| Allow Cl                         | ubs to:             |                                |             |               |                          |                    |                     |                 |                  |                          |            |
| Approve Pend<br>at               | ing Members         | Association                    | evel Only   |               |                          |                    |                     |                 |                  |                          |            |
|                                  |                     | Club Level 0                   | nly         |               |                          |                    |                     |                 |                  |                          |            |
|                                  |                     | Both Associa<br>and Club Level | tion Level  |               |                          |                    |                     |                 |                  |                          |            |
| Modify PPA Va<br>Point Allocatio | lues (Player<br>on) | ٩,                             |             |               |                          |                    |                     |                 |                  |                          |            |
| Activate inacti<br>Members       | ve Club             |                                |             |               |                          |                    |                     |                 |                  |                          |            |

 To lock individual clubs out of modifying the points values you will need to drill down to the club level of the database. Select Clubs > List Clubs and select which Club you would like to lock.

| LEVEL SELECTION Eastern Football League (EFL) ASSOCIATION |           |              |       |                                         |                |               |         |                                        |                          |          |
|-----------------------------------------------------------|-----------|--------------|-------|-----------------------------------------|----------------|---------------|---------|----------------------------------------|--------------------------|----------|
| Dashboard                                                 | Members   | Competitions | Clubs | Teams                                   | Communications | Registrations | Reports |                                        | Q, ADVANCED S            | SEARCH   |
| Clubs ir                                                  | n Associa | ation        |       |                                         |                |               |         |                                        |                          | ADD      |
| Name                                                      |           |              | c     | ontact                                  |                | Phor          | e       | Email                                  | nowing - reame including | Active?  |
| EG Balwyr                                                 | n         |              | -     | - , , , , , , , , , , , , , , , , , , , |                |               |         | , J                                    |                          | ≤        |
| Ba /sw                                                    | ater      |              |       |                                         |                |               |         |                                        |                          | <b>S</b> |
| Children Children                                         | ourn      |              | -     |                                         |                |               | 10100/  | ······································ |                          | ≤        |
|                                                           |           |              |       |                                         |                |               |         |                                        |                          |          |

6. Once at Club level select Members > Player Points Values.

| H LEVEL S | ELECTION        | Bayswater       |       | CLUB 💽         | N 2           |         | <b>K X</b><br>12 13 |
|-----------|-----------------|-----------------|-------|----------------|---------------|---------|---------------------|
| Dashboard | Members         | Comp Management | Teams | Communications | Registrations | Reports | ₽                   |
| Bays va   | Player Points   | teres           |       |                |               |         |                     |
| BAYSY     | List Online Tra | insfers         |       | Contacts       | Edit          |         |                     |

7. Un-tick the 'Allow PPA changes for this club' tick box will lock the player points values for that Club.

| H LEVE    | LSELECTION  | Bayswater       |       | CLUB 💽         |               |         |                       | <b>K 2</b><br>16 31             |
|-----------|-------------|-----------------|-------|----------------|---------------|---------|-----------------------|---------------------------------|
| Dashboard | Members     | Comp Management | Teams | Communications | Registrations | Reports | ٩                     | ADVANCED SEARCH                 |
| Playe     | - Points Va | alues           |       |                |               |         |                       |                                 |
|           |             |                 |       |                |               |         | Showing - Season 2017 | Allow PPA changes for this club |
| Sur nam   |             | First Name      |       | DOB            |               | Gender  | PI                    | PA Value                        |

8. Once un-ticked you will receive the following confirmation message:

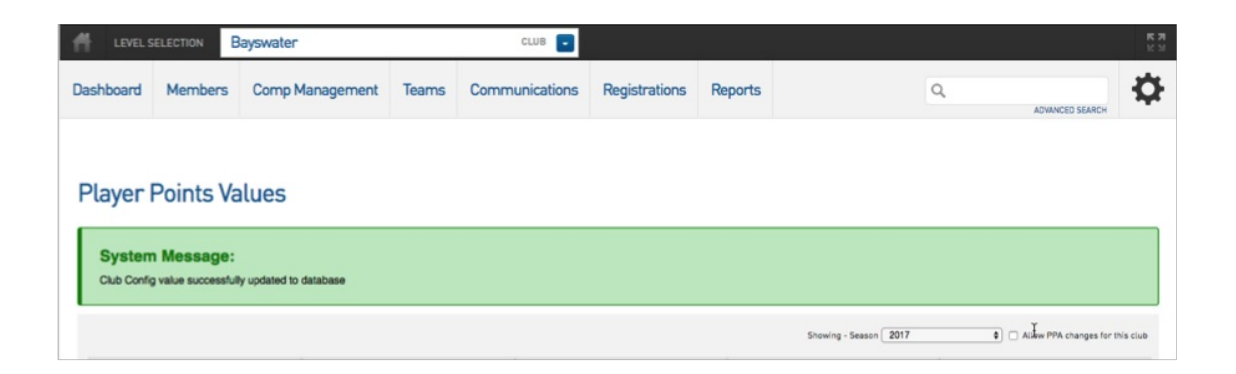